|   | <br>1   |
|---|---------|
|   | <br>2   |
|   | <br>3   |
| 1 | <br>. 3 |
| 2 | <br>6   |
| 3 | <br>9   |
| 4 | <br>0   |
| 5 | 11      |

http://rcgz.mohurd.gov.cn

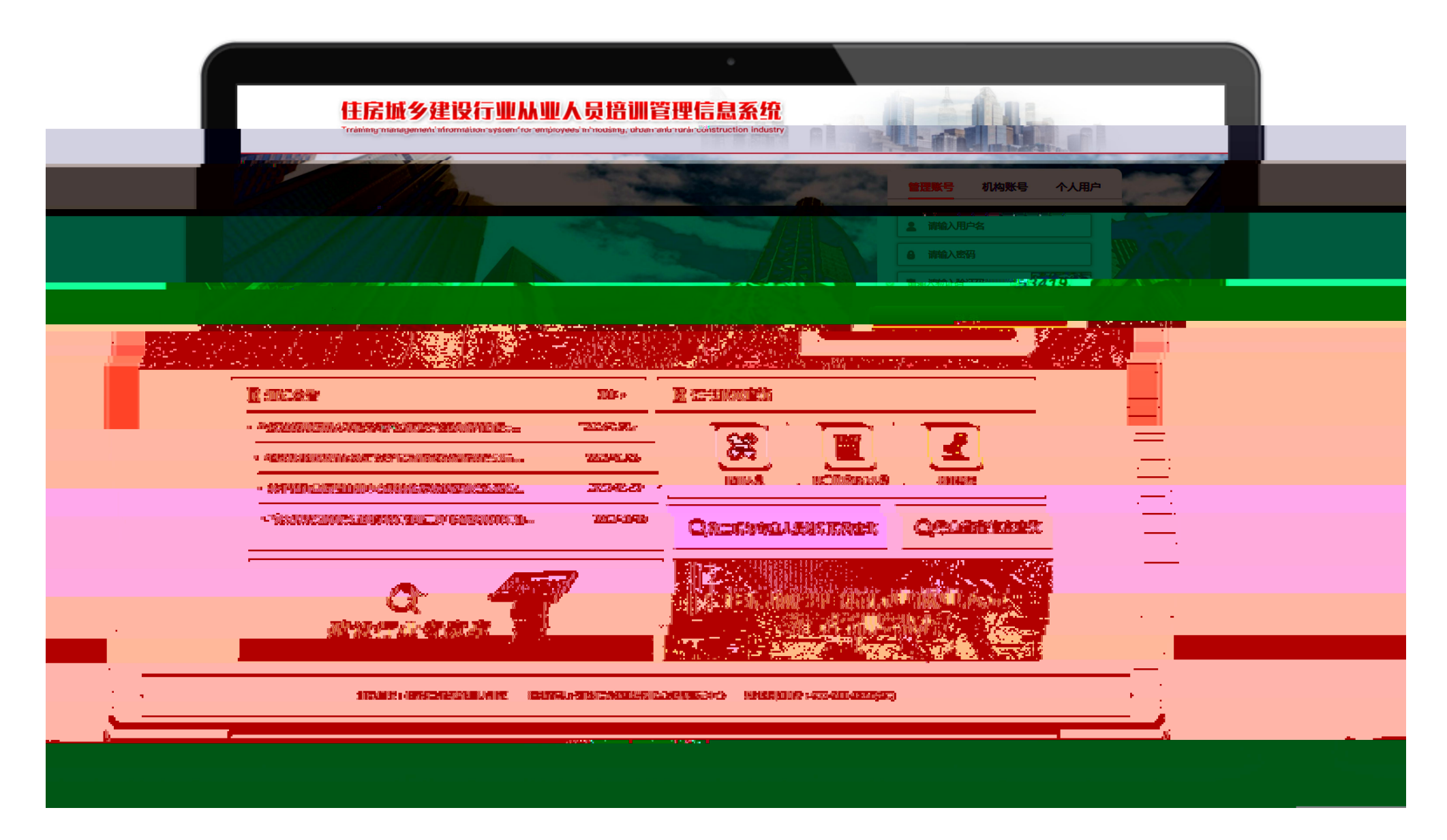

## PC 1366\*768 360 QQ

400-999-9355 1

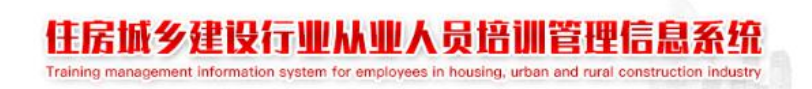

| 请输入姓名     |       |
|-----------|-------|
| 请输入身份证号   |       |
| 请再次输入身份证号 |       |
| 请输入手机号    |       |
| 请输入随机码    | 17340 |
| 请输入短信验证码  | 获取验证码 |

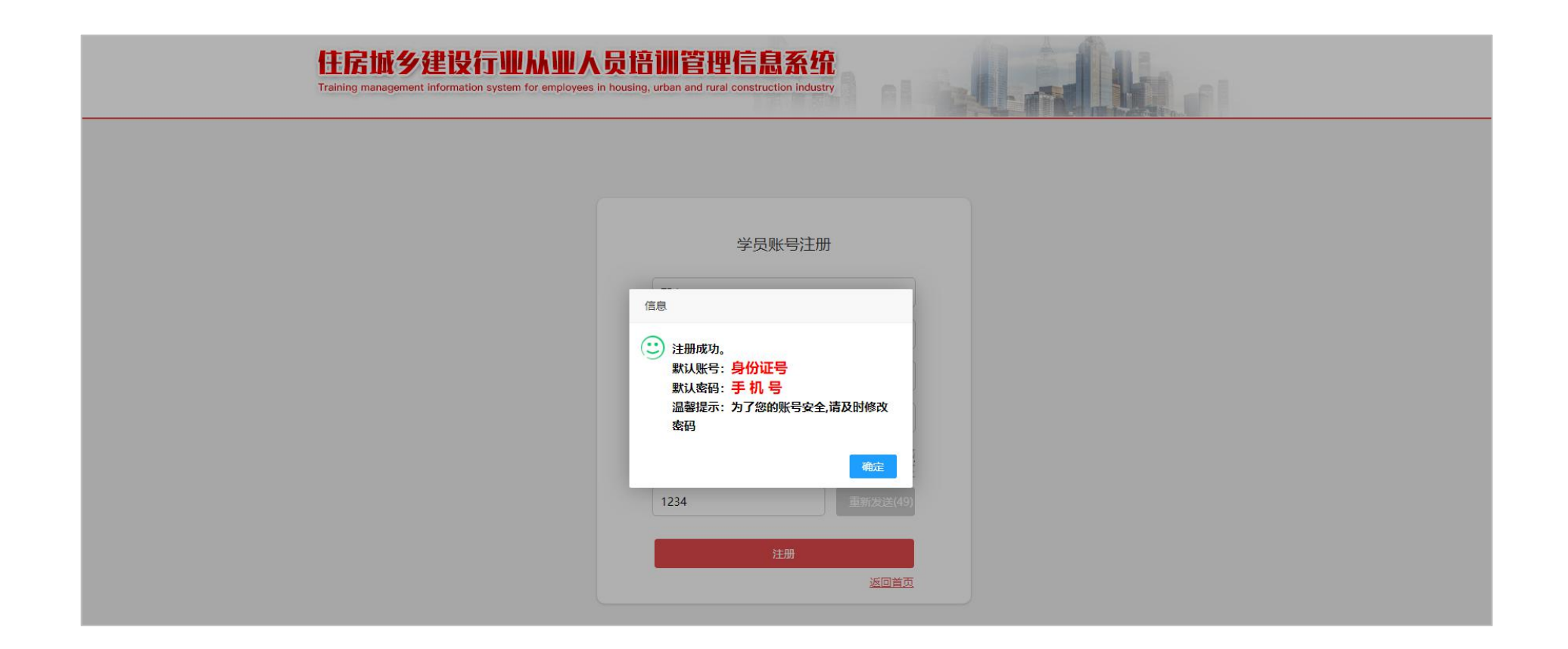

| 住房城乡建设行业从U<br>Training management information system for emp | U人员语训管理信息系统<br>Noyees in housing, urban and rural construction industry | 修改密码)操作手册下载 返回首页 |
|--------------------------------------------------------------|-------------------------------------------------------------------------|------------------|
|                                                              | 3 别试管理 📝 继续教育 🎯 证书管理                                                    |                  |
| 姓名 邵杰                                                        | 头像采集                                                                    |                  |
| 性别 • 男 女                                                     | <u>88</u>                                                               |                  |
|                                                              |                                                                         |                  |
|                                                              |                                                                         |                  |
|                                                              |                                                                         |                  |

| 主居城乡建<br>reining management in | THE TO ME A | h业人员<br>remployees in housi | <mark>音訓管</mark><br>ng, urban and |        |      |        |  |
|--------------------------------|-------------|-----------------------------|-----------------------------------|--------|------|--------|--|
| #### <b>(</b>                  |             | 测试管理                        |                                   | 添加岗位   |      | 8      |  |
|                                |             |                             | 学历                                | 请选择    | *    |        |  |
|                                |             | 省                           | 岗位                                | 请选择    | *    | 机构审核状态 |  |
|                                |             |                             | 省                                 | 请选择    | Ŧ    |        |  |
|                                |             |                             | 市                                 | 请选择    | Ψ.   |        |  |
|                                |             |                             | 培训机构                              | 请选择    | *    |        |  |
|                                |             |                             |                                   | 确定目    | 消    |        |  |
|                                |             |                             | 根却                                | 民法师指示法 | 择并确定 |        |  |
|                                |             |                             | 1100                              |        |      |        |  |
|                                |             |                             |                                   |        |      |        |  |

| 住 房<br>Trainir | 版乡建设行业               | <mark>林业人员培认</mark><br>tem for employees in housing, | II管理信息<br>urban and rural constr | <mark>. 系统</mark><br>uction industry |        |        | (修改密码) 近日首下。 |
|----------------|----------------------|------------------------------------------------------|----------------------------------|--------------------------------------|--------|--------|--------------|
|                | 基本信息 培训管<br>④ 添加寄训服名 | 理测试管理                                                | 继续較育                             | 证书管理                                 |        |        |              |
|                | 岗位                   | 省                                                    | 市                                | 培训机构                                 | 机构审核状态 | 操作     |              |
|                | 土建施工员                | 河北省                                                  | 沧州市                              | 河北启航培训学院                             | 已确认    | 查弄;*** |              |
|                | 资料员                  | 河北省                                                  | 沧州市                              | 河北启航培训学院                             | 已确认    |        | i .          |
|                |                      |                                                      |                                  |                                      |        |        |              |
|                |                      |                                                      |                                  |                                      |        |        |              |
|                |                      |                                                      |                                  |                                      |        |        |              |
|                |                      |                                                      |                                  |                                      |        |        |              |
|                |                      |                                                      |                                  |                                      |        |        |              |
|                |                      |                                                      |                                  |                                      |        |        |              |
|                |                      |                                                      |                                  |                                      |        |        |              |

## 住房城乡建设行业从业人员培训管理信息系统

|       |                | 培                       | 训计划:2019年               | 资料员培训第一 | 一期             |     |                   |
|-------|----------------|-------------------------|-------------------------|---------|----------------|-----|-------------------|
|       | 省              | 河北                      | 間                       | 市       | 沧州             | 市   |                   |
| 网位    | 培训机构           | 河北启航                    | 培训学院                    | 岗位      | 资料             | 员   | 理作                |
| 土建施工员 | 学历             | 中国                      | 仲                       | 学员来源    | 在职             | 人员  | <b>主要详情</b> [128] |
| 资料员   | 课程名称           | 开始时间                    | 结束时间                    | 课时数     | 教室地址           | 教师  |                   |
|       | 建设工程安<br>全生产管理 | 2019-06-<br>01 00:00:00 | 2019-07-<br>08 00:00:00 | 4       | 北京市东城<br>区中粮广场 | 张晨  |                   |
|       | 建筑业职业<br>道德修养  | 2019-06-<br>02 00:00:00 | 2019-07-<br>09 00:00:00 | 6       | 北京市东城<br>区中粮广场 | 唐念可 |                   |
|       | 建设工程合<br>同管理   | 2019-06-<br>03 00:00:00 | 2019-07-<br>10 00:00:00 | 3       | 北京市东城<br>区中粮广场 | 方亮  |                   |
|       | 建设工程环<br>境保护   | 2019-06-<br>04 00:00:00 | 2019-07-<br>11 00:00:00 | 3       | 北京市东城<br>区中粮广场 | 张忠义 |                   |
|       | 建设工程招          | 2019-06-                | 2019-07-                | 7       | 北京市东城<br>区中線广场 | 陶继玉 |                   |

生物单位。件序和局彩建设想入通言: 法通答理。件序和局彩建设想收购网络注册中心 技术专种电话: 406.999.0355(時1)

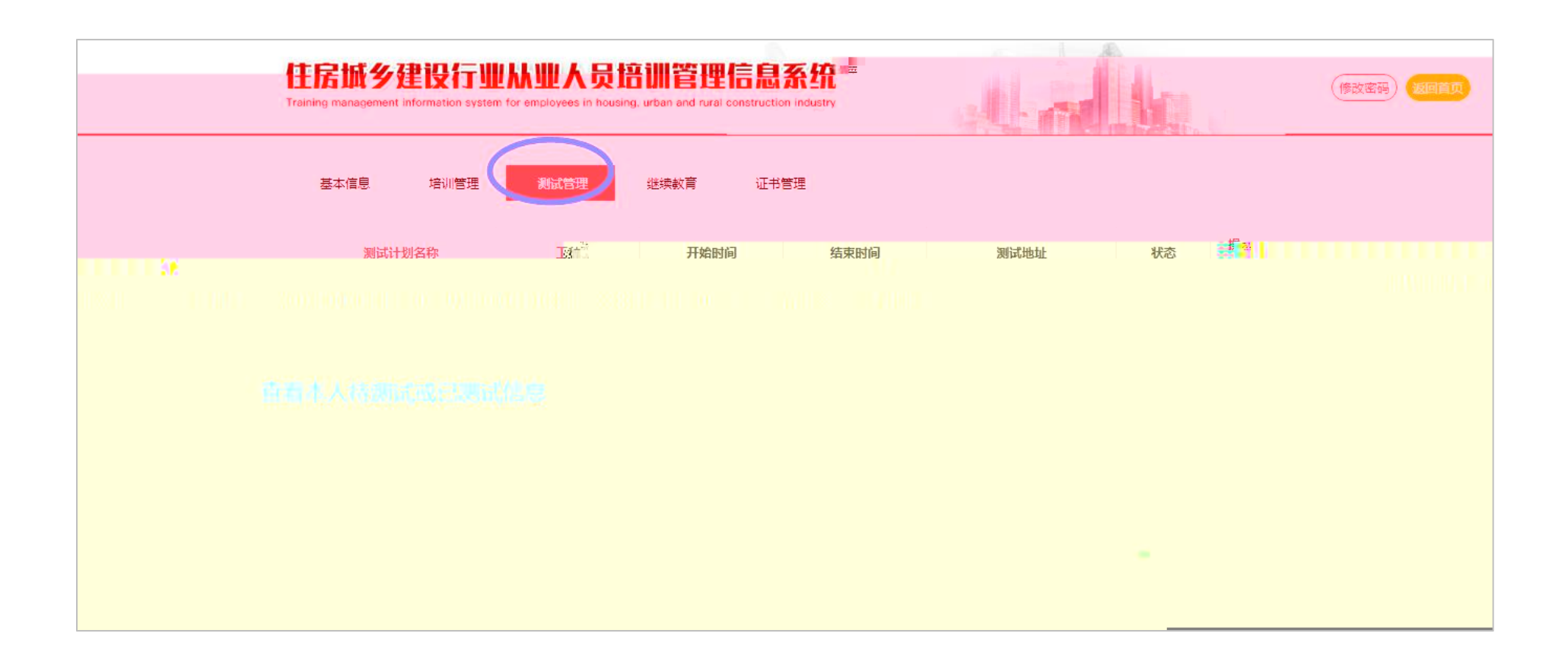

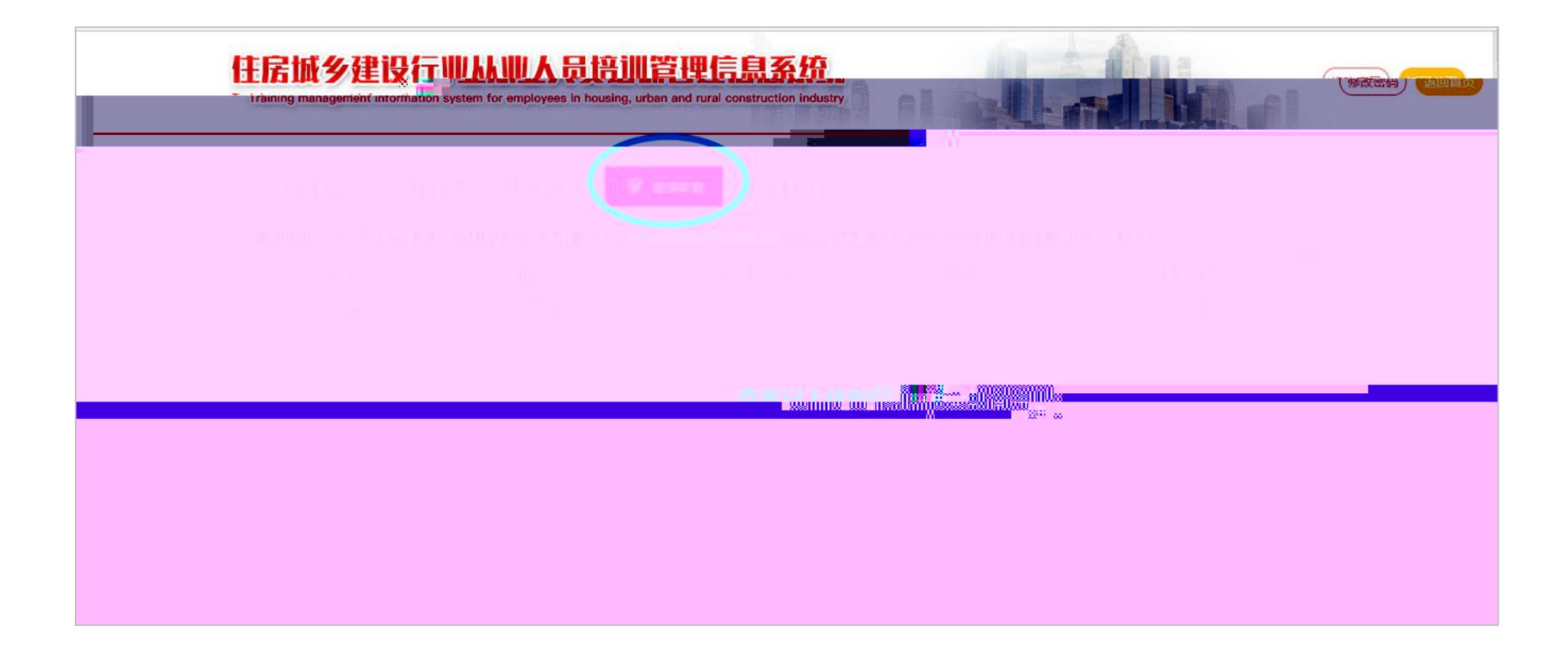

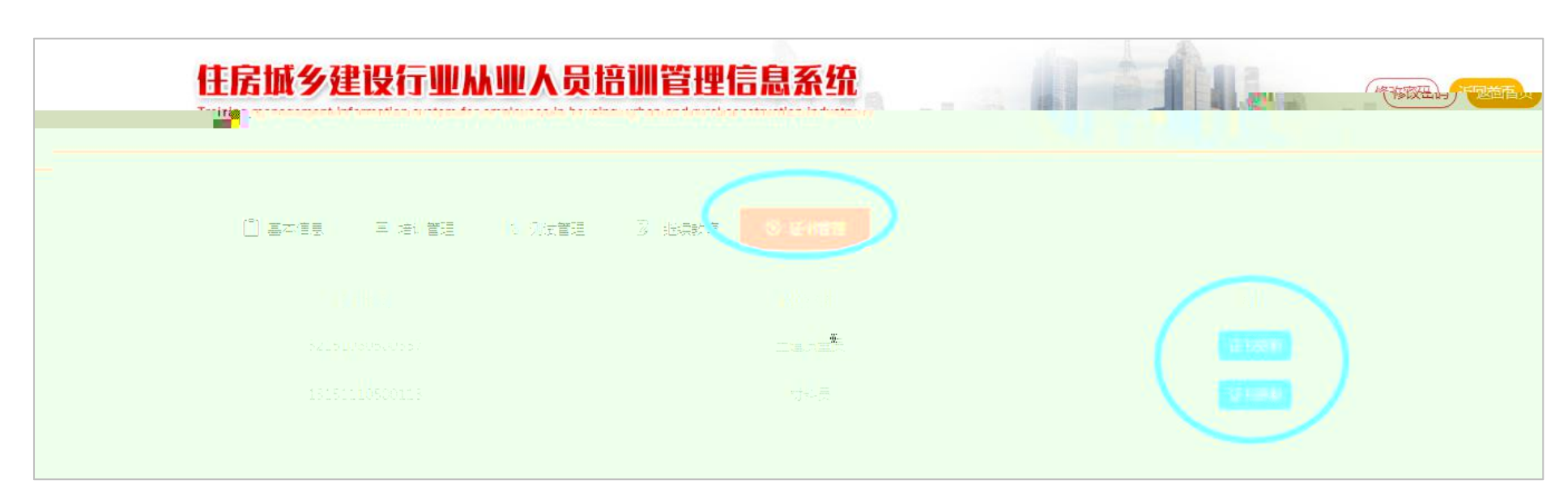

| 計店低学程で行业)<br>aining management information system fo | 从业人员培训管理信息系统<br>or employees in housing, urban and rural construction industry |                                                                                                    |  |
|------------------------------------------------------|--------------------------------------------------------------------------------|----------------------------------------------------------------------------------------------------|--|
| (E)基本信息 中 培训管理                                       | Li 测试管理 B 继续教育 🕑 证书管理                                                          |                                                                                                    |  |
| 证书编号                                                 | 岗位名称                                                                           | 操作                                                                                                    |  |
| 32151060500357                                       | 土建质量员                                                                          | All all states and a second states and a second st |  |
| 0131511191315000001                                  | 材料员                                                                            | 黄玉                                                                                                    |  |
|                                                      |                                                                                |                                                                                                    |  |

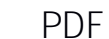

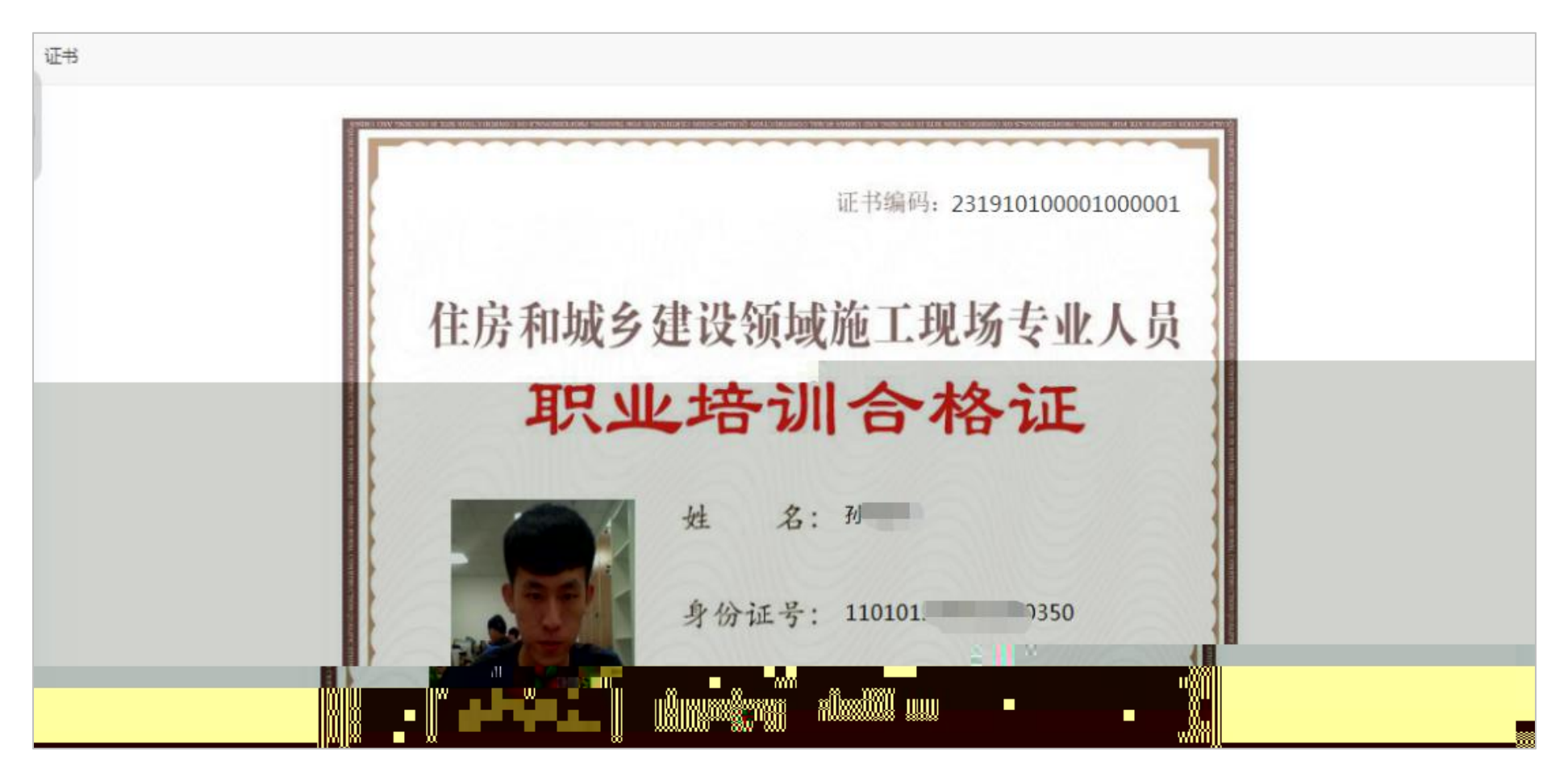

8 C 2

400-999-9355 1